## **Recording for possible Corvid 19 Cases**

These are some brief instructions on how to use the EMIS templates for recording contacts with patients relating to Coronavirus.

As normal ensure you have selected the correct clinician and the correct encounter type

Once in the consultation recording screen you can access the EMIS templates by pressing T or clicking on the Template word on the tool bar.

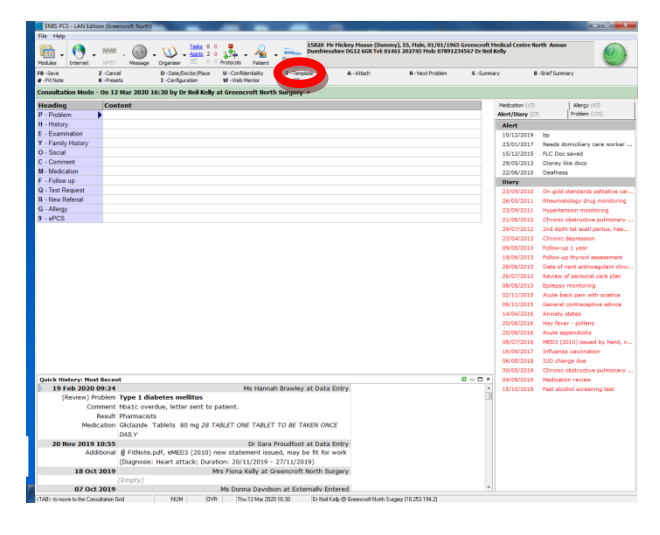

The templates for recording for Corona Virus are at the top of the menu and easy to find

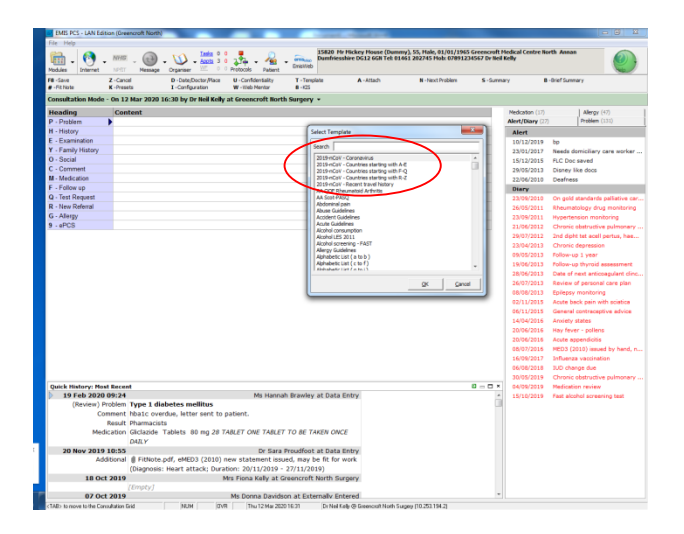

The top selection will open the main recording template and it is a simple case of filling the boxes and making the appropriate choices for codes as in the example below.

| Cancel Andrew Teal of Star 2010 12 10 12 1                                                                                                    | EMS PCS - LAN Edition (See<br>File Help<br>Mobiles Internet HPTT<br>Re-Save Z - Canc<br>- Pithola K -Press | Access Constant Constant Const | He Mickey House (Dummy) 35, Hale, 03,003,1995 Greencuith Hedical Centre Nurth<br>solver DC13 6GR Tel: 01663 202245 Hole 07893205547 Dr Hold Roly<br>A -Attach B -Nach Publich S -Gammary B -O                                                                                                    | ef Sumary                   |
|----------------------------------------------------------------------------------------------------|----------------------------------------------------------------------------------------------------|----------------------------------------------------------------------------------------------------|----------------------------------------------------------------------------------------------------|-----------------------------|
| Modeling     Control     Modeling       Modeling     Control     Modeling       Instruct     Bits Schrift     Company       Instruct     Bits Schrift     Company       Instruct     Bits Schrift     Company       Instruct     Bits Schrift     Company       Instruct     Bits Schrift     Company       Instruct     Bits Schrift     Company       Instruct     Bits Schrift     Company       Instruct     Bits Schrift     Company       Instruct     Bits Schrift     Company       Instruct     Bits Schrift     Company       Instructure     Displant     Displant       Instructure     Displant     Displant       Instructure     Displant     Displant       Instructure     Displant     Displant       Instructure     Displant     Displant       Instructure     Displant     Displant       Instructure     Displant     Displant       Instructure     Displant     Displant       Instructure     Displant     Displant       Instructure     Displant     Displant       Instructure     Displant     Displant       Instructure     Displant     Displant       Instructure                                                                                                    | Consultation Hode - On 17                                                                                  | Mar 2020 16:30 by Dr Neil Kelly at Greencroft North Surgery •                                                                                                    |                                                                                                    |                             |
|                                                                                                    | Heading Con                                                                                                | tent                                                                                                    | Nedication (17)                                                                                                    | Allergy (+7)                |
|                                                                                                    | H - History                                                                                                | 1 2019- nCoV - Coronavirus.                                                                                                    |                                                                                                    | Proven (1717                |
|                                                                                                    | E - Examination                                                                                            | Oversit of a meeting                                                                                                    | Description of Materia                                                                                                    |                             |
| Concern     Concern     C                                                                                                    | Y - Family History                                                                                         | Constant of symptoms                                                                                                    | Hacam waves history                                                                                                    | a demiciliant care worker   |
| Conserved     Conserved                                                                                                    | Q - Social                                                                                                 | Please enter the date (or the closest estimate) that the patient's symptoms started.                                                                                                    | If the patient was abroad up to 14 days before the croset of their Bress, please select the                                                                                                    | Dos caused                  |
| B. Indextanting         Indextanting         Index         IndexIndextanting         Indextan                                                                                                    | C - Comment                                                                                                | Add any further influenza symptons in the free test box                                                                                                    | button and complete the fields within this it to second all countries visited.                                                                                                    | av like door                |
|                                                                                                    | M - Medication                                                                                             | Adverse the second second se                                                                                                    |                                                                                                    | Ress                        |
| Benefation     Benefation     B                                                                                                    | F - Follow up                                                                                              | Intercente langeone                                                                                                    | Recent travel history information                                                                                                    |                             |
| II. Ites Short       Second Constantial Evaluation       Second Constantial Evaluation       Second Constantial Evaluation         II. Ites Short       Second Constantial Evaluation       Second Constantial Evaluation       Second Constantial Evaluation         II. Ites Short       Second Constantial Evaluation       Second Constantial Evaluation       Second Constantial Evaluation       Second Constantial Evaluation         II. Ites Short       Second Constantial Evaluation       Second Constantial Evaluation       Second Constantial Evaluation       Second Constantial Evaluation         II. Item Short       Constantial Constantial Evaluation       Constantial Evaluation       Second Constantial Evaluation       Second Constantial Evaluation                                                                                                    | Q - Test Request                                                                                           | ×                                                                                                    |                                                                                                    | eld standards califative ca |
| 6 Adapt<br>9 erschild holds<br>9 erschild holds<br>9 e | R - New Referral                                                                                           |                                                                                                    |                                                                                                    | materials down monitoring   |
| A STO      Image A Store A Store                                                                                                    | G - Aleray                                                                                                 | Presenting illness                                                                                                    | 2019-nCoV - novel coronavirus evaluation                                                                                                    | tention maniforing          |
| Gate Mattery Real Law         Immersion         C         Immersion         Immersion                                                                                                    | 9 - ePCS                                                                                                   |                                                                                                    |                                                                                                    | nic abstructive submanary   |
| CoopT         Second 285 dot shown T         Second 285 dot shown T                                                                                                    |                                                                                                    | Temperature C                                                                                                    | Confirmed 2019-rCoV infection                                                                                                    | dipht tet acell pertus, has |
| State water         State water                                                                                                    |                                                                                                    | Courts E                                                                                                    | Summeriand 2019 ReColV intertion                                                                                                    | nic depression              |
| Quick Instance         Security 201-004 (Instance)         Security 201-004 (Instance)         Security 201-004 (Instance)           Quick Instance         Security 201-004 (Instance)         Security 201-004 (Instance)         Secur                                                                                                    |                                                                                                    | for the set                                                                                                    |                                                                                                    | erup 1 veer                 |
| Gata Renter, Hou Randon         Determined with a financial state of the set of the set o                                                                                                    |                                                                                                    | bore theoal (                                                                                                    | Exposure to 2019 mCdV infection                                                                                                    | -up thyroid essessment      |
| Under Anderson         On Standard         In Standard         In Standard                                                                                                    |                                                                                                    | Shotness of breath [7]                                                                                                    | Testada 2000-004 Menter F                                                                                                    | of cost articeandart die    |
| Quel:         Lorenzy Murror         Designed         Murror         Base of the second murror         Base of the second murror<                                                                                                    |                                                                                                    |                                                                                                    |                                                                                                    | ew of personal care plan    |
| Que it Mantary flux flux         Sector State         Sector State         S                                                                                                    |                                                                                                    | Dutychaled *                                                                                                    | Excluded 2019+rCdV infection                                                                                                    | psy monitoring              |
| Operation         Operation         Media         Media                                                                                                    |                                                                                                    | Last entry: Not found                                                                                                    |                                                                                                    | a back pain with sciatica   |
| Quick leaders: House Look         Look scale         Manualization         Biology 2010         Biology 2010         B                                                                                                    |                                                                                                    | Outwart .                                                                                                    | Need for icolation (                                                                                                    | anal contraceptive advice   |
| (pick Markov         [streft 2000 methods         [streft 2000 methods         [streft 2000 method                                                                                                    |                                                                                                    | Lines sources                                                                                                    |                                                                                                    | ety states                  |
| Constanting     Constanting     Constanti                                                                                                    |                                                                                                    | Can white his hours                                                                                                    | Information                                                                                                    | fever - pollens             |
| Comment     Comment     C                                                                                                    |                                                                                                    | Concisus level *                                                                                                    | Latest coversest middens on aCdJ and concerns 2003.4Cd0                                                                                                    | e appendicitis              |
| Construction     Construction     C                                                                                                    |                                                                                                    | Last entry Not found                                                                                                    | And a second a second a second a second a second and the second as a second as a s | (2010) issued by hend,      |
| Guide Inducer, Inc. 1<br>38 76 65 200 7034<br>(Rendom Trubuscusta<br>Marcial Talianacista<br>Marcial Talianacista<br>Mar                                           |                                                                                                    |                                                                                                    |                                                                                                    | enza vaccination            |
| Control of the second second sec                                                                                                    |                                                                                                    |                                                                                                    |                                                                                                    | change due                  |
| Orack Nation Planet Long     Orack Nation Planet     Oracle Nation     Note     Network Trainmarks     Network Trainmarks     Network Trainmark     Network                                                                                                    |                                                                                                    |                                                                                                    |                                                                                                    | nic obstructive pulmonary   |
| 19 Tel: 302 000 201<br>(Charmin) Annual Charman Charming and Toulut To Dill Toulut To Dill Toulut Toulut T                                                                                                    | <b>Quick History: Most Recen</b>                                                                           |                                                                                                    |                                                                                                    | pation review               |
| (Reinel) in block           Construction           Construction           MacCarolin (Edicator Trades to ling 201 TARLET ONE TRADES TO ACT TO ACT                                                                                                    | 19 Feb 2020 09:24                                                                                          |                                                                                                    | EK Cancel Previous Data                                                                                                    | alcohol screening test      |
| Comment<br>Real: Trainactata<br>Medication Galcolor Trainers to ong 20 TABLET ONE TABLET TO JE TABLET ONE TABLET ONE<br>Medication Galcolor Trainers Trainers to one of the work<br>(Daynowsis: Haret Tables; Devices 2014/001979 - 2014/001979)<br>18 Oct 2018<br>(Cranger)<br>Medication Comments Trainers Market at Comments Theorem Simplers for<br>(Cranger)                                                                                                    | (Review) Problem                                                                                           |                                                                                                    |                                                                                                    |                             |
| Next Threads the main set on 20 TALET ON TALET ON TALET.                                                                                                    | Comment                                                                                                    | Cares company, many care or provide                                                                                                    |                                                                                                    |                             |
| memory memory         memory         memory <th< td=""><td>Result</td><td>Pharmacists</td><td></td><td></td></th<>                                                                                                    | Result                                                                                                    | Pharmacists                                                                                                    |                                                                                                    |                             |
| 28 Nov 2013 1833         Control (1997)         Control (1997)           Additional of Porticipal (Add2) (2013) (new datameter studies) for bit work         Nov Add2 (1997)         Control (1997)           14 04 24 201         Control (1997) (2013) (new datameter studies) for bit work         Nov Add2 (1997)         Nov Add2 (1997)                                                                                                    | Medication                                                                                                 | GREATER LADIEDS OU MG 20 FABLET ONE TABLET TO BE TAKEN ON                                                                                                    | R.E.                                                                                                    |                             |
| Ar free All & March & March &                                                                                                    |                                                                                                    | DAILY                                                                                                    |                                                                                                    |                             |
| Objective: Head table; Duration: 2011/2019 - 2711/2019     Objective: Head table; Duration: 2011/2019 - 2711/2019     Botz 2019     (Durptiv)     Mos Finis Kelly at Celenceth North Surgery                                                                                                    | 20 NOV 2019 10:55                                                                                          | Dr Sara Proudfoot at Data<br># Eithiste odf, eMED3 (2010) new statement issued, may be fit for                                                                                                    | r work                                                                                                    |                             |
| IB Oct 2019 IN Section 2 and 2 and                                                                                                    | Additional                                                                                                 | (Disposition March attack: Duration: 20/11/2010 - 27/11/2010)                                                                                                    | work                                                                                                    |                             |
| /Empty/                                                                                                    | 18 0/1 2019                                                                                                | (organise, mean actack, our actual: 20/11/2019 - 27/11/2019)<br>Mrs Eispa Kally at Greanworft North S                                                                                                    | armen -                                                                                                    |                             |
| The second second                                                                                                    | 10 011 2019                                                                                                | /Emoty1                                                                                                    | an gan y                                                                                                    |                             |
| IV OCLAUIN MIS LODDA DAVIDSOD AL EXTERNALL FOLIARED                                                                                                    | 07 Oct 2019                                                                                                | Ms Donna Davidson at Externally F                                                                                                    | ntered -                                                                                                    |                             |

With some of the fields completed

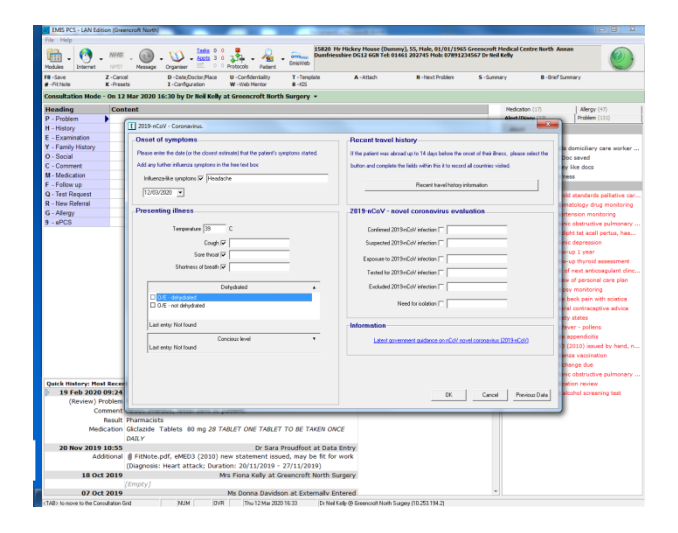

It allows the recording of travel destinations although this is perhaps no longer essential. Pick the template for recording this by alphabetic name

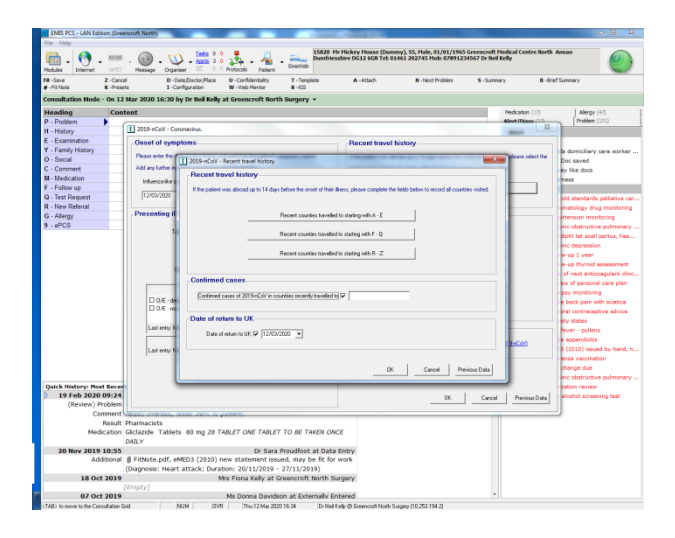

Once you have completed the template recording the saved information will display in the consultation record. You can add additional text and codes as you would in a normal consultation either before or after using the template.

| hie Help                                                                         |                                                                                                    |                                                                              |                                                                                                    |
|----------------------------------------------------------------------------------|----------------------------------------------------------------------------------------------------|------------------------------------------------------------------------------|----------------------------------------------------------------------------------------------------|
| 🛍 - 🔭                                                                            | . 1898 🔞 💟 100 1 1 .                                                                                                    | Hedical Centre North<br>Kelly                                                | Annan 🕖                                                                                                 |
| Modules Internet                                                                 | Infill Nessage Organiser III 0 0 Protocols Padent     TuTorentee     Autom     Autom     Number Decision Subsection                                                                                                    | ary 8.0                                                                      | af General                                                                                              |
| 🖉 - Fit Note                                                                     | K-Presets I - Configuration W - Heb Mentor B - 425                                                                                                    |                                                                              |                                                                                                    |
| Consultation Mod                                                                 | - On 12 Mar 2020 16:30 by Dr Neil Keily at Greencroft North Surgery +                                                                                                    |                                                                              |                                                                                                    |
| Heading                                                                          | Content                                                                                                    | Medication (17)                                                              | Allergy (47)                                                                                            |
| P - Problem                                                                      | Influence like constants identicate                                                                                                    |                                                                              |                                                                                                    |
| n - netory                                                                       | Immenza-tike symptoms readocte                                                                                                    | Alert                                                                        |                                                                                                    |
| Cou                                                                              | Cough                                                                                                    | 10/12/2019 6                                                                 | <sup>10</sup>                                                                                           |
|                                                                                  | Pain in throat                                                                                                    | 23/01/2017 #                                                                 | ieeds domiciliary care worker                                                                           |
|                                                                                  | Shortness of breath symptom                                                                                                    | 15/12/2015 F                                                                 | LC Doc saved                                                                                            |
| E - Examination                                                                  | Caure - sympanic temperature, 39 %                                                                                                    | 29/05/2013 0                                                                 | Visney like docs                                                                                        |
| T - Pamey History                                                                |                                                                                                    | 22/06/2010 0                                                                 | leafness                                                                                                |
| O - Social                                                                       | Necent travel to disease affected area                                                                                                    | Diary                                                                        |                                                                                                    |
|                                                                                  | Date of return from travel                                                                                                    | 23/09/2010 0                                                                 | In gold standards palliative ca                                                                         |
| C - Comment                                                                      |                                                                                                    | 26/05/2011 #                                                                 | theumatology drug monitoring                                                                            |
| M - Medication                                                                   |                                                                                                    | 23/09/2011                                                                   | typertension monitoring                                                                                 |
| F - Follow up                                                                    |                                                                                                    | 21/06/2012 0                                                                 | thronic obstructive pulmonery                                                                           |
| Q - Test Request                                                                 |                                                                                                    | 29/07/2012 2                                                                 | ind dipht tet acell pertus, hae.                                                                        |
| R - New Referral                                                                 |                                                                                                    | 23/04/2013 0                                                                 | Thronic depression                                                                                      |
| G - Allergy                                                                      |                                                                                                    | 09/05/2013 #                                                                 | follow-up 1 year                                                                                        |
| 9 - ePCS                                                                         |                                                                                                    | 19/06/2013 #                                                                 | ollow-up thyroid assessment                                                                             |
| J - Additional                                                                   | Egypt (Recently traveled to this country)                                                                                                    | 28/06/2013 0                                                                 | Nate of next anticoagulant clini                                                                        |
| Sus                                                                              | Suspected 2019 nCoV (Wuhan) infection                                                                                                    | 26/07/2013 Review of personal care plan                                      |                                                                                                    |
|                                                                                  | Exposure to 2019-nCoV (Wuhan) Infection                                                                                                    | 06/06/2013 6                                                                 | pilepsy monitoring                                                                                      |
|                                                                                  | Tested for 2019-nCoV (Wuhan) infection                                                                                                    | 02/11/2015 /                                                                 | loute back pain with sciatica                                                                           |
|                                                                                  | [V]Need for isolation and other prophylactic measures                                                                                                    | 06/11/2015 0                                                                 | leneral contraceptive advice                                                                            |
|                                                                                  |                                                                                                    | 14/04/2016 4                                                                 | inviety states                                                                                          |
|                                                                                  |                                                                                                    | 20/06/2016                                                                   | lay fever - pollens                                                                                     |
|                                                                                  |                                                                                                    | 20/06/2016                                                                   | cute appendicitis                                                                                       |
|                                                                                  |                                                                                                    | 08/07/2016                                                                   | ED3 (2010) issued by hand, i                                                                            |
|                                                                                  |                                                                                                    | company a                                                                    | nfluenza vaccination                                                                                    |
|                                                                                  |                                                                                                    |                                                                              |                                                                                                    |
|                                                                                  |                                                                                                    | 06/08/2018 1                                                                 | UD change due                                                                                           |
|                                                                                  |                                                                                                    | 06/08/2018 1<br>30/05/2019 0                                                 | UD change due<br>Thronic obstructive pulmonary                                                          |
| Quick History: M                                                                 | el Becant D - C *                                                                                                    | 06/08/2018 1<br>30/05/2019 0<br>04/09/2019 9                                 | UD change due<br>Chronic obstructive pulmonery<br>fedication review                                     |
| Quick History: M                                                                 | el Barceal D                                                                                                    | 06/08/2017 0<br>06/08/2018 1<br>30/05/2019 0<br>06/09/2019 9<br>15/10/2019 9 | UD change due<br>Chronic obstructive pulmonery<br>fedication review<br>last alcohol screening test      |
| Quick History: M<br>9 19 Feb 202<br>(Review)                                     | et Recent D = C +<br>198/24 Ms Hannah Bravity at Data Entry /<br>Video Type 1. diabetes mellitus                                                                                                    | 06/08/2018 1<br>30/05/2019 0<br>04/09/2019 9<br>15/10/2019 9                 | UD change due<br>Chronic obstructive pulmonary<br>fedication review<br>last alcohol screening test      |
| Quick History: M<br>9 19 Feb 202<br>(Review)<br>C                                | et Beceel III - III - III - III - III - III - III - III - III - III - III - III - III - III - IIII - IIII - IIII - IIII - IIII - IIII - IIII - IIII - IIII - IIII - IIII - IIII - IIII - IIII - IIII - IIII - IIIII - IIIII - IIIII - IIIII - IIIII - IIIII - IIIIII                                                                                                    | 06/08/2019 1<br>30/05/2019 0<br>04/09/2019 9<br>15/10/2019 9                 | UD change due<br>Chronic obstructive pulmonary<br>fedication review<br>last alcohol screening test      |
| Quick History: M<br>19 Feb 202<br>(Review)<br>C                                  | et Recent C C C C C C C C C C C C C C C C C C C                                                                                                    | 06/08/2018 1<br>30/05/2019 0<br>04/09/2019 P<br>15/10/2019 P                 | UD change due<br>Chronic obstructive pulmonary<br>tedication review<br>last alcohol screening test      |
| Quick History: M<br>9 19 Feb 202<br>(Review)<br>C<br>Me                          | a Based 0 = 0 = 0 = 0 = 0 = 0 = 0 = 0 = 0 = 0                                                                                                    | 16/08/2019 1<br>30/05/2019 0<br>04/09/2019 9<br>15/10/2019 9                 | UD change due<br>Dronic obstructive pulmonery<br>telication review<br>last alcohol screening test       |
| Quick History: M<br>9 19 Feb 202<br>(Review)<br>C<br>Me                          | er Nareaut III - C - C - C - C - C - C - C - C - C                                                                                                    | 16/08/2019 0<br>30/05/2019 0<br>04/08/2019 9<br>15/10/2019 9                 | UD change due<br>Chronic obstructive pulmonary<br>fedication review<br>last alcohol screening test      |
| Quick History: M<br>19 Feb 202<br>(Review)<br>C<br>Me<br>20 Nov 201              | et lancesh Bin Standard Brankly at Data Entry B - C - C - C - C - C - C - C - C - C -                                                                                                    | 16/08/2019 0<br>30/05/2019 0<br>64/08/2019 1<br>15/10/2019 F                 | UD change due<br>Chronic obstructive pulmonery<br>leficiation review<br>aut alcohol screening bast      |
| Quick History: M<br>19 Feb 202<br>(Review)<br>C<br>Me<br>20 Nov 201<br>A         | A Read     Mit Mannah Bravity at Data Entry     B      D     To     To | 06/08/2018 1<br>30/05/2019 0<br>04/09/2019 9<br>15/10/2019 9                 | UD ohange due<br>chronic obstructive pulmonery<br>estication review<br>last elophol screening test      |
| Quick History: M<br>19 Feb 202<br>(Review)<br>C<br>Me<br>20 Nov 201<br>A         | at Benami                                                                                                    | 16(06/2019 1<br>30/05/2019 0<br>64/06/2019 1<br>15/10/2019 /                 | UD charge due<br>Dronic obstructive pulmonery<br>Relication review<br>last alcohol screening test       |
| Quick History: M<br>19 Feb 202<br>(Review)<br>C<br>20 Nov 201<br>A<br>18 O       | at leasest         ML Memory at Data Entry         III = 0           Veit Type 1 disablest motilities         IIII = 0         IIIII = 0           Manual Memory at Data Entry         IIIII = 0         IIIIII = 0           Manual Memory at Data Entry         IIIIIIIIIIIIIIIIIIIIIIIIIIIIIIIIIIII                                                                                                    | 06/06/2018 1<br>30/05/2019 0<br>04/06/2019 1<br>15/10/2019 P                 | UC change due<br>https://cobic.obstructive.pulmonary<br>efficienten neiwe<br>aut alcohol acreening teat |
| Quick History: M<br>19 Feb 202<br>(Review)<br>C<br>Me<br>20 Nov 201<br>A<br>18 O |                                                                                                    | 06/06/2018 2<br>30/05/2019 2<br>04/06/2019 1<br>15/10/2019 F                 | UC change due<br>Tronic obstructive pulmonary<br>hericatien nerview<br>auf alcohol acreening teat       |

The template does not allocate a Problem Code – the new EMIS codes for this pandemic are added as additional - see bottom box in save consultation above

Appropriate problem codes for the record could be

A795 – Coronavirus Infection

A79z – Viral Infection NOS (not otherwise specified) – if no clear diagnosis.

On Saving the consultation remember to allocate the appropriate priority.

I would suggest Significant and leave the permanent box un-ticked with the default of 28 days.

These templates are not mandatory but help consistent recording which may help with reporting in the future.

Dr Neil Kelly

**Clinical Lead GPIT** 

15 March 2020